## Applying for a Police Information Check using Calgary Police Service's new System

- Step 1. Email <u>admin@bowriverhockey.ca</u> providing the **name and email** you would like to use for your police check.
- Step 2. BRBHA Admin will send you an email with a link and a pre-paid voucher number
- Step 3. Click the link in the email from the BRBHA Admin. This will take you to the CPS new PIC system.

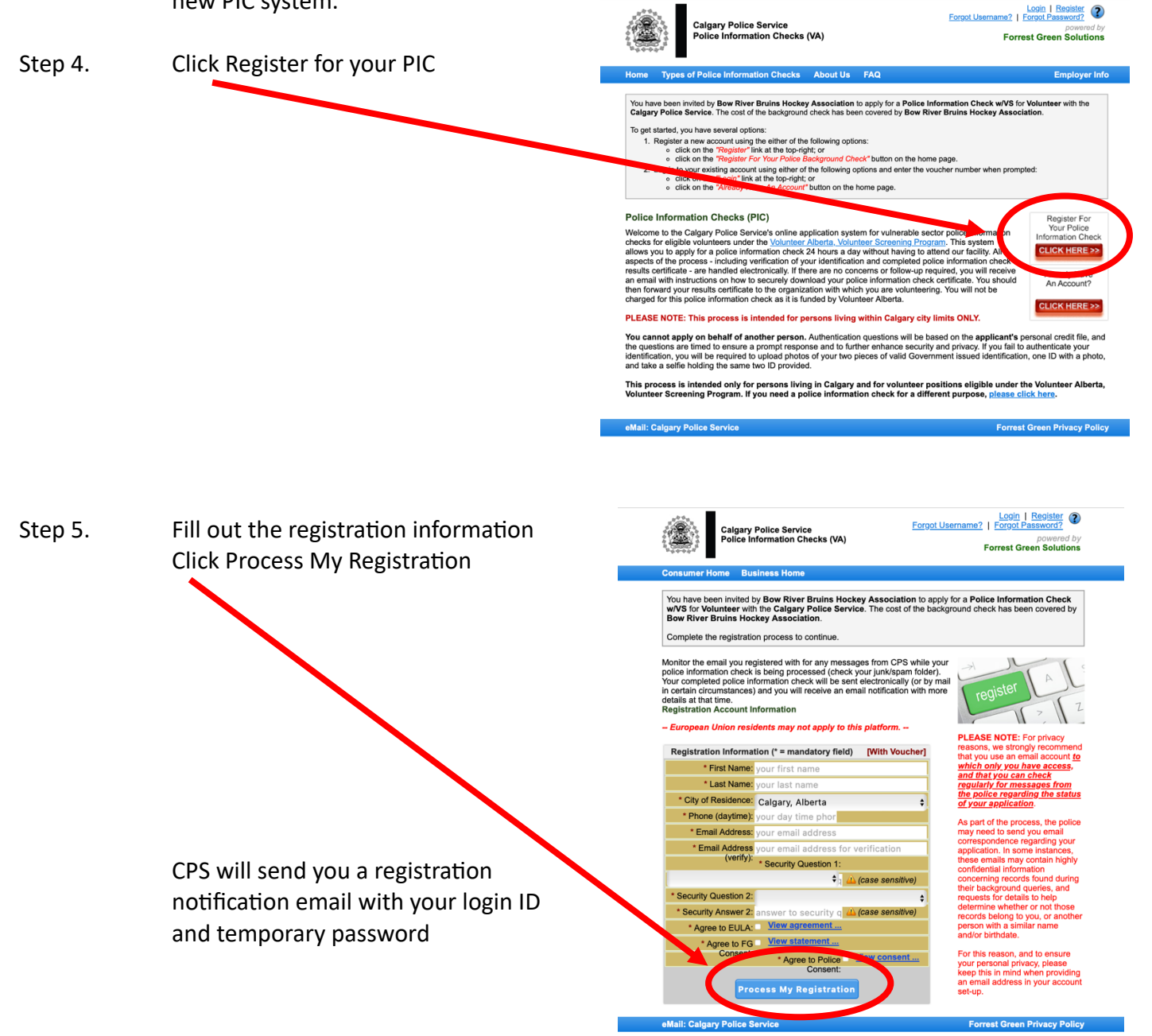

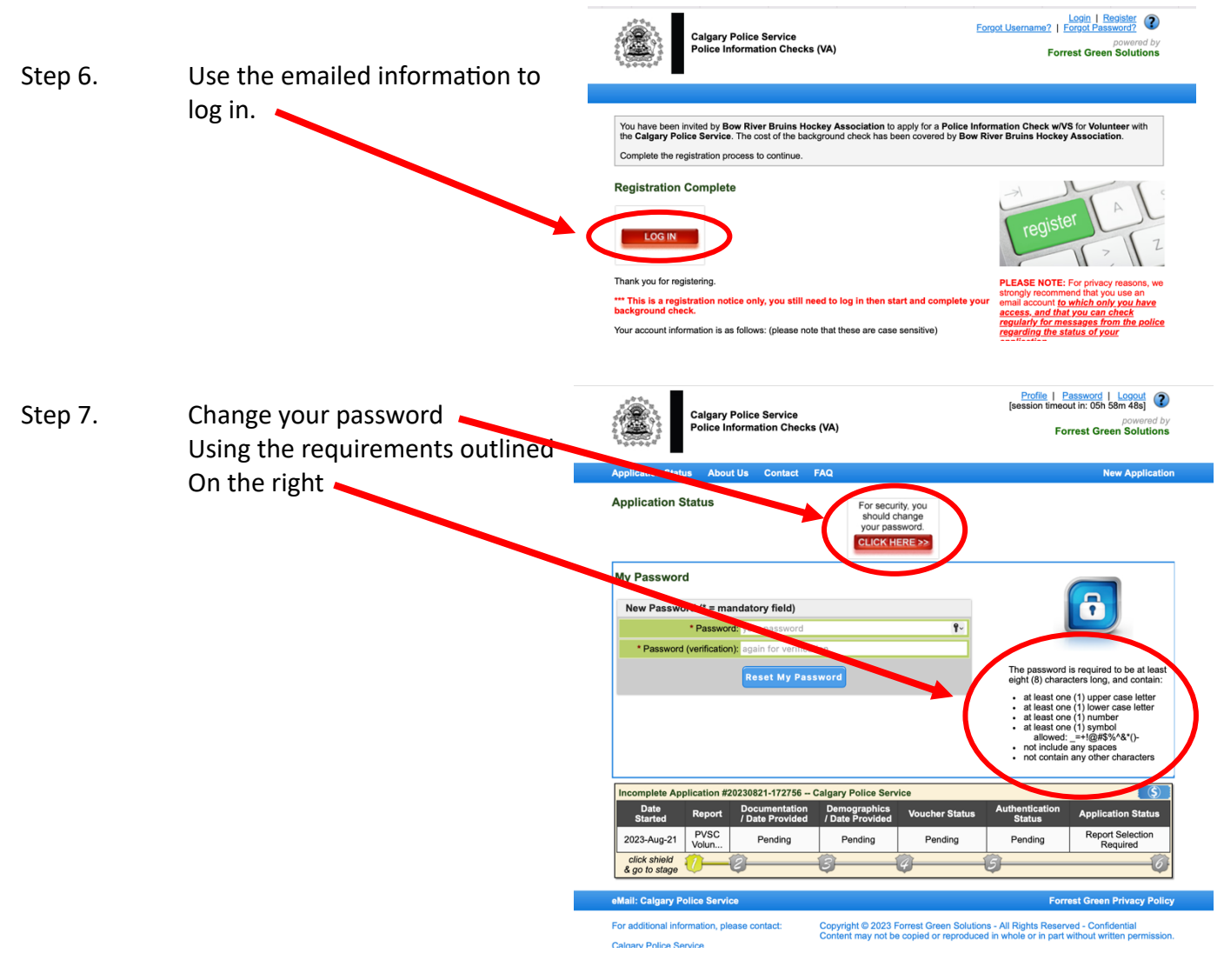

Step 8. Fill out the Reason for PIC as below:

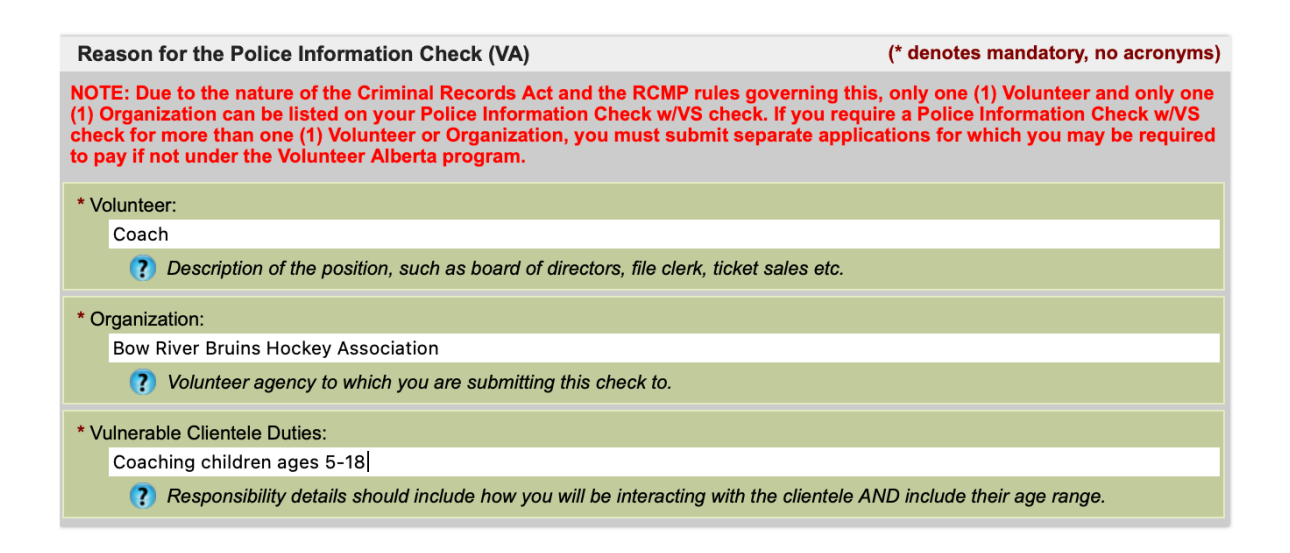

Step 9.Follow the prompts to fill out the Demographics, Voucher and Authentication<br/>sections in the application

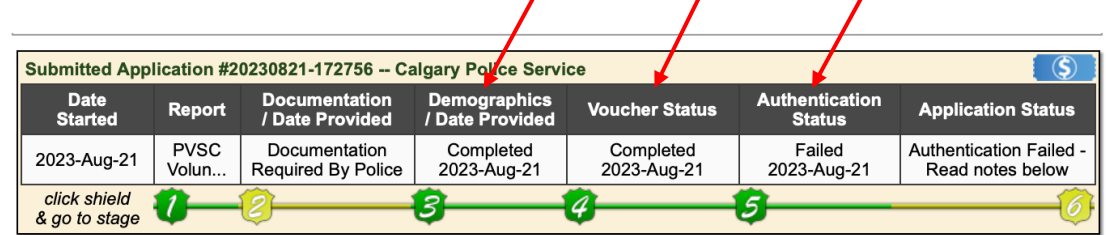

Step 10. If the system was able to authenticate your identification, skip to Step 12.

If the system was unable to identify you through the questions asked, you will be required to upload documentation back in the Documentation section of the application. If this is the case for you, click on the 2<sup>nd</sup> shield

| Police Information Checks (VA)        |               |                                     |                                 |                          | powered by<br>Forrest Green Solutions |                                             |  |
|---------------------------------------|---------------|-------------------------------------|---------------------------------|--------------------------|---------------------------------------|---------------------------------------------|--|
| oplication Stat                       | us Abou       | t Us Contact F                      | AQ                              |                          |                                       | New Application                             |  |
| 3ow River Bru                         | ins Hockey    | Association has paid                | for this Police Info            | ormation Check w/V       | S for Volunteer.                      |                                             |  |
| Submitted App                         | lication #20  | 0230821-172756 🗲                    | igary Police Servi              | ce                       |                                       | \$                                          |  |
| Date<br>Started                       | Report        | Documentation<br>/ Date Provided    | Demographics<br>/ Date Provided | Voucher Status           | Authentication<br>Status              | Application Status                          |  |
| 2023-Aug-21                           | PVSC<br>Volun | Documentation<br>Required By Police | Completed<br>2023-Aug-21        | Completed<br>2023-Aug-21 | Failed<br>2023-Aug-21                 | Authentication Failed -<br>Read notes below |  |
| click shield<br>& go to stage         | 0-            | 0                                   | <b>\$</b>                       | Ø                        | 9                                     |                                             |  |
| Description                           |               |                                     |                                 |                          | When Fi                               | le Size                                     |  |
|                                       |               |                                     |                                 |                          |                                       |                                             |  |
| Upload Docu                           | imentation    | [<10 MB]                            |                                 |                          |                                       |                                             |  |
| Adobe PDF, Mie<br>preferred.          | crosoft Word  | I and common image t                | formats are                     |                          |                                       |                                             |  |
| We will accept of processing of years | other formate | s, but they may cause<br>on.        | a delay in the                  |                          |                                       |                                             |  |
| * Document                            | Choose F      | ile no file selected                |                                 |                          |                                       |                                             |  |
| Unload                                |               |                                     |                                 |                          |                                       |                                             |  |

- Step 11. Upload the required documents if necessary.
- Step 12.Finally, once you receive your PIC from CPS you will need login, download it, andEMAIL IT TO admin@bowriverhockey.ca.It will NOT be automatically shared.The BRBHA admin will update your profile in the Hockey Canada Registry. Police<br/>checks with Hockey Canada are good for 3 years.